## Tools/Software(199)

## How do I fix the following error message: amvo.exe -Application Error.

1. go to start/Run and type msconfig and press ok

2. In the system configuration utility window go to startup

3. In startup you will see a list of things with a check mark on them. Uncheck all of the items except JB99FTP and STARTUP.

4. Apply the settings and restart the computer.

5. When you restart a message will appear " you have use the system configuration utility...." In this message window there is a check box "do not show this message at startup" check this box and press ok and restart the player once more.

Unique solution ID: #1049 Author: JB-199 Tech Last update: 2009-03-18 06:16

> Page 1 / 1 © 2024 Aaron K Han <cavs@cavsusa.com> | 2024-04-28 13:37 URL: https://cavsrental.com/phpMyFAQ/index.php?action=faq&cat=25&id=50&artlang=en